| メーカー SOKKIA | 機種名 | DX-200i |
|-------------|-----|---------|
| 接続方法        |     |         |
| Bluetooth   |     |         |

1 [設定]を選択します。

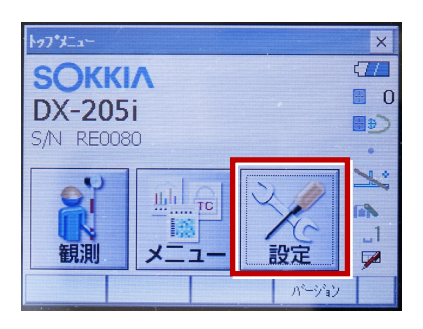

2 [通信]を選択します。

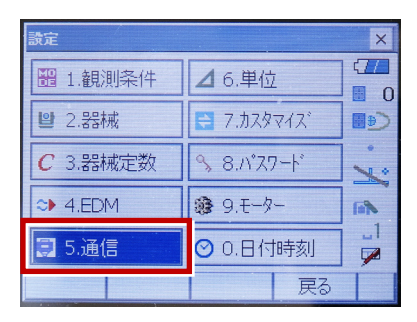

[通信条件]を次のように設定します。
通信モード:「Bluetooth」
チェックサム:「なし」
コントローラー:「全て」
出カタイプ:「REC-A」
デリミタ:「ETX」

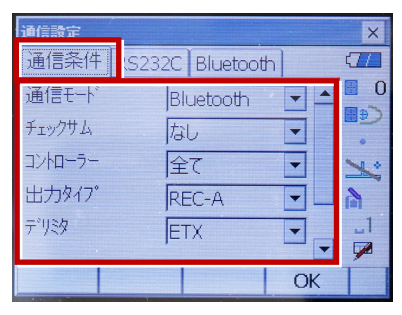

4 スクロールして次のように設定し、[OK]
を選択します。
モーターステート:「Off」
ACK モード:「Off」

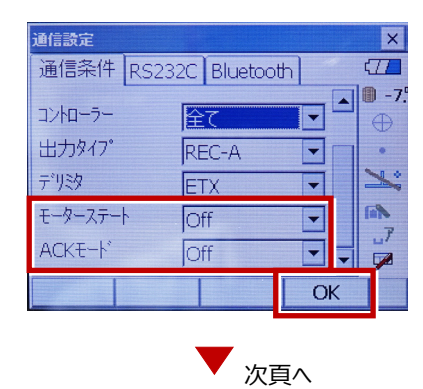

5 [モーター]を選択します。

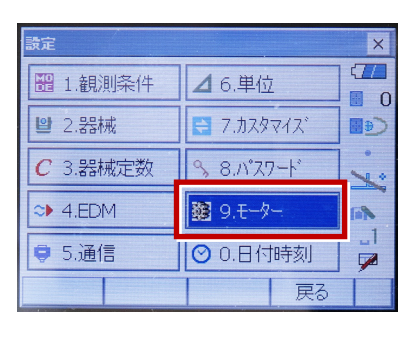

6 次のように設定し [OK] を選択します。
自動視準設定:「自動追尾」
サーチ方法:「グローバルサーチ」

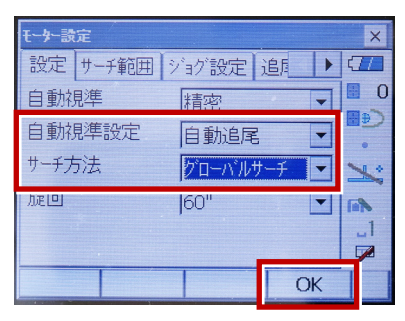

※RC(リモートキャッチャー)を使用する 場合は、

サーチ方法 : 「RC-コントローラー」 に設定します。

| 自動視準   | 精密           | 0 |
|--------|--------------|---|
| 自動視準設定 | 自動追尾 🔽       | € |
| サーチ方法  | RC-コントローラー 🔽 | 1 |
| 加速回    | 60"          |   |

7 [戻る]を選択します。

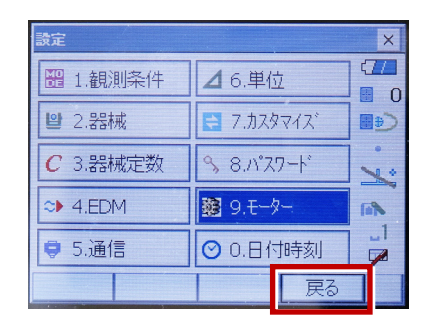

8 [観測] を選択します。

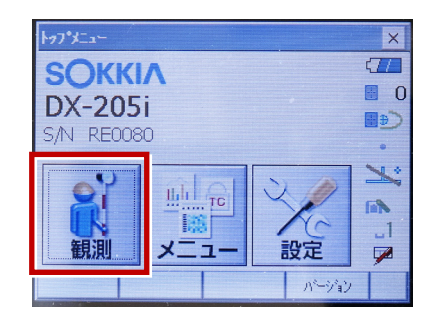

9 観測を行います。

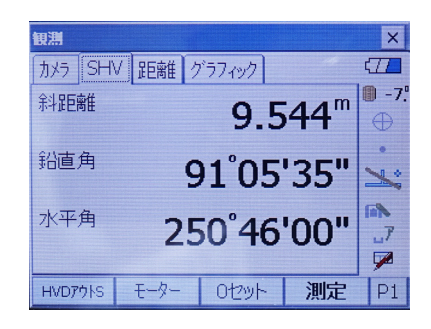

| メーカー | SOKKIA    | 機種名 | iX |
|------|-----------|-----|----|
|      | 接続方法      |     |    |
|      | Bluetooth |     |    |

1 [設定]を選択します。

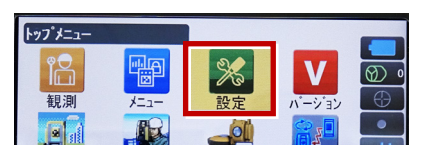

2 [通信]を選択します。

| 設定                    |
|-----------------------|
| Ш 1. 観測条件             |
| 2.器械                  |
| 3.カスタマイス <sup>*</sup> |
| ✔ 4.通信                |
|                       |

3 [通信モード]を選択します。

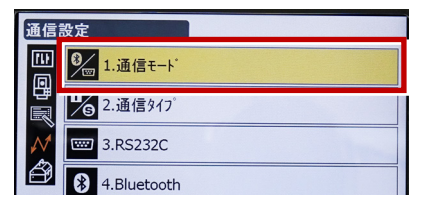

 [通信モード]を「Bluetooth」に 設定して[ENT]を押します。

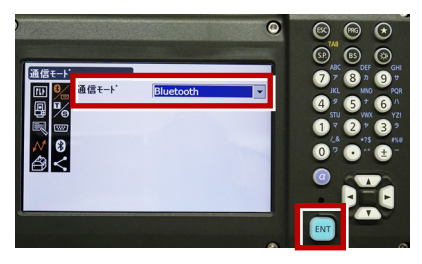

5 [通信タイプ]を選択します。

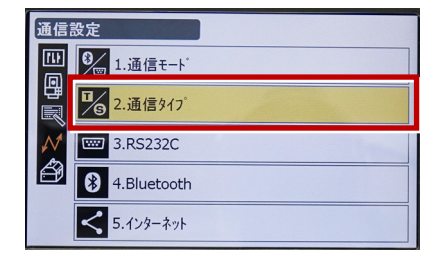

6 [S タイプ] を選択します。

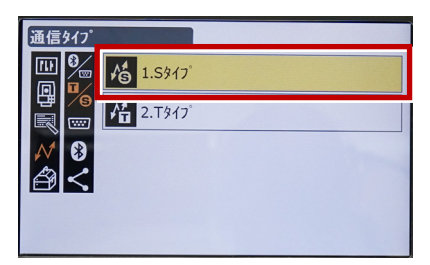

7 次のように設定して [ENT] を押します。 チェックサム:「なし」 コントローラー:「全て」

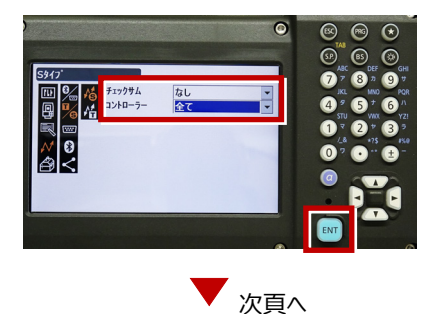

8 [Tタイプ]を選択します。

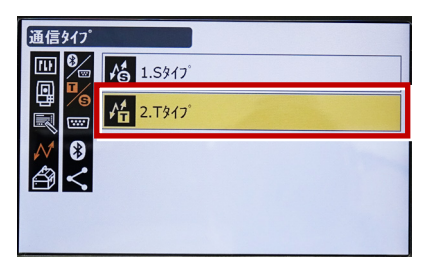

9 次のように設定し [ENT] を押します。
出力タイプ:「REC-A」
デリミタ:「ETX」、トラックステート:「Off」
ACK モード:「Off」

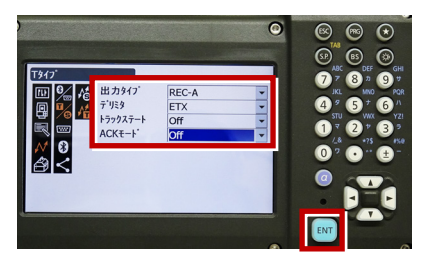

10 [PRG] を押します。

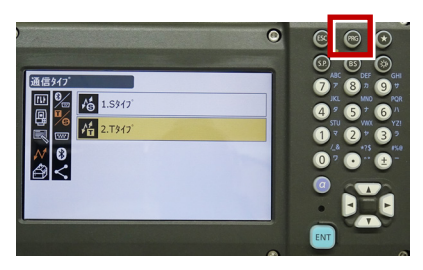

11 [設定]を選択します。

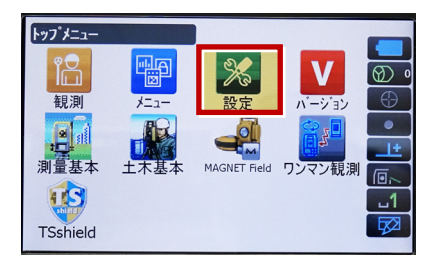

12 [観測条件]を選択します。

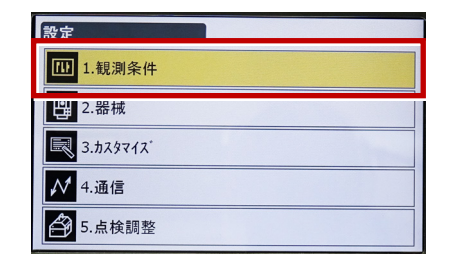

13 [サーチ/追尾]を選択します。

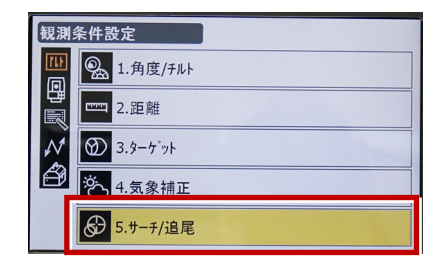

14 次のように設定します。 自動視準:「高速」 測距動作:「自動追尾あり」 サーチ方法:「グローバルサーチ」 グローバルサーチパターン:「1」 鉛直角範囲:「15°」

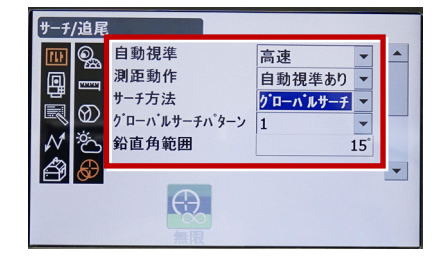

次頁へ

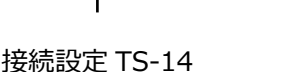

※ RC(リモートキャッチャー)を使用する 場合は、

サーチ方法 : 「RC-コントローラー」 に設定します。

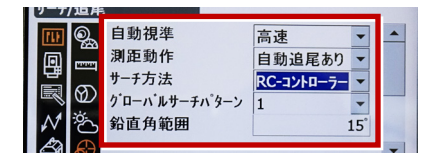

15 画面を下にスクロールして、次のように 設定し [ENT] を押します。 水平角範囲:「15°」 追尾測定:「スタンダード」 追尾予測時間:「2 秒」 追尾ウェイト時間:「3600 秒」 指定角旋回精度:「5"」

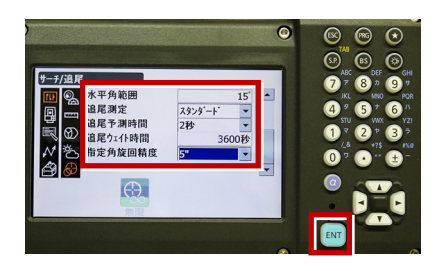

16 [PRG] を押します。

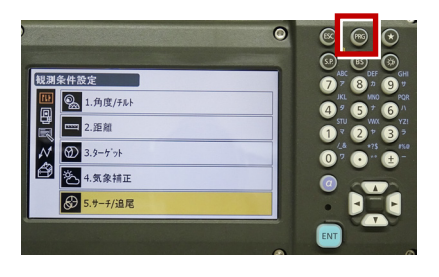

17 [観測] を選択します。

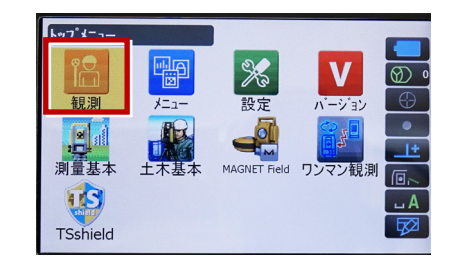

#### 18 観測を行います。

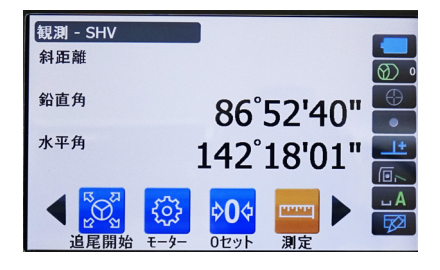

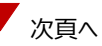

# REC の設定

(TS 側から出力する場合のみ設定します。)
※FIELD-TERRACE は「HVD アウト S」
(距離観測あり)のみ対応しています。

1 [設定]を選択します。

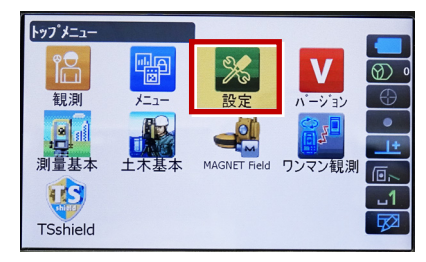

2 [カスタマイズ]を選択します。

| 設定                            |
|-------------------------------|
| 1.観測条件                        |
| .器械                           |
| <b>3.</b> カスタマイス <sup>*</sup> |
| ✔ 4.通信                        |
| ▲ 5.点検調整                      |

3 [観測] を選択します。

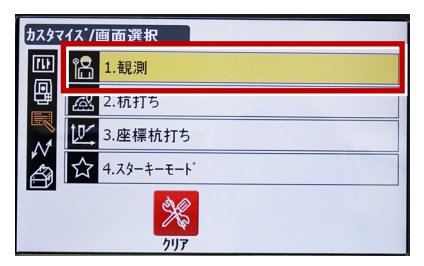

4 [操作アイコン]を選択します。

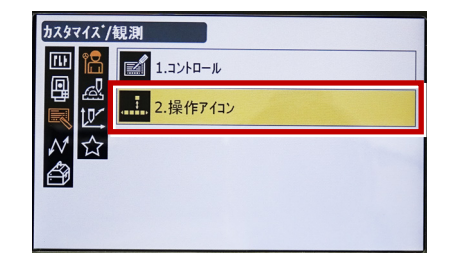

5 操作アイコンを入れ替える位置を 選択します。(下図例「モーター」)

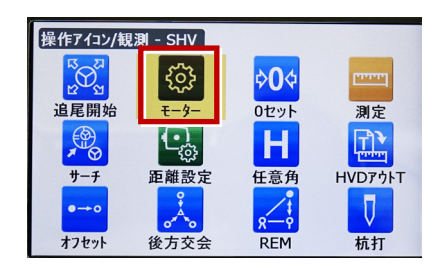

 6 [HVD アウトS] を選択します。
※「HVD アウト T」もあるので間違えないよう にしてください。

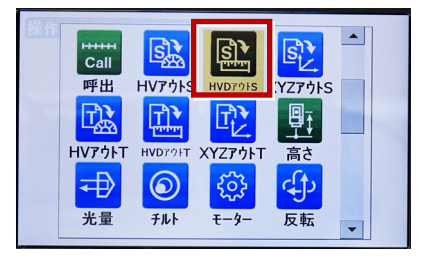

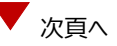

- 7 [ESC] を押します。
  - ([HVD アウト S] が選択されない場合は[ENT] を押してください。)

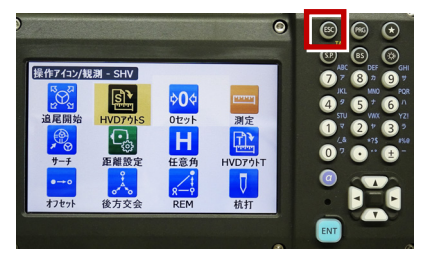

8 [PRG] を押します。

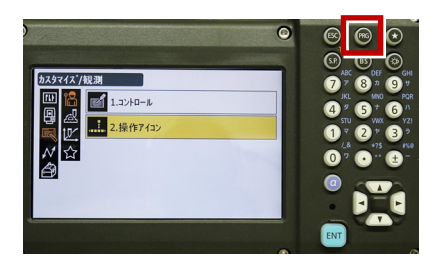

9 [観測] を選択します。

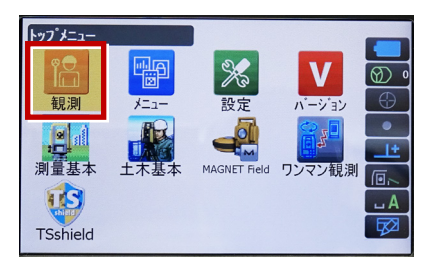

**10** [HVD アウトS] を選択して観測します。

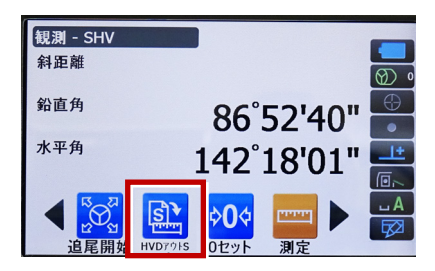

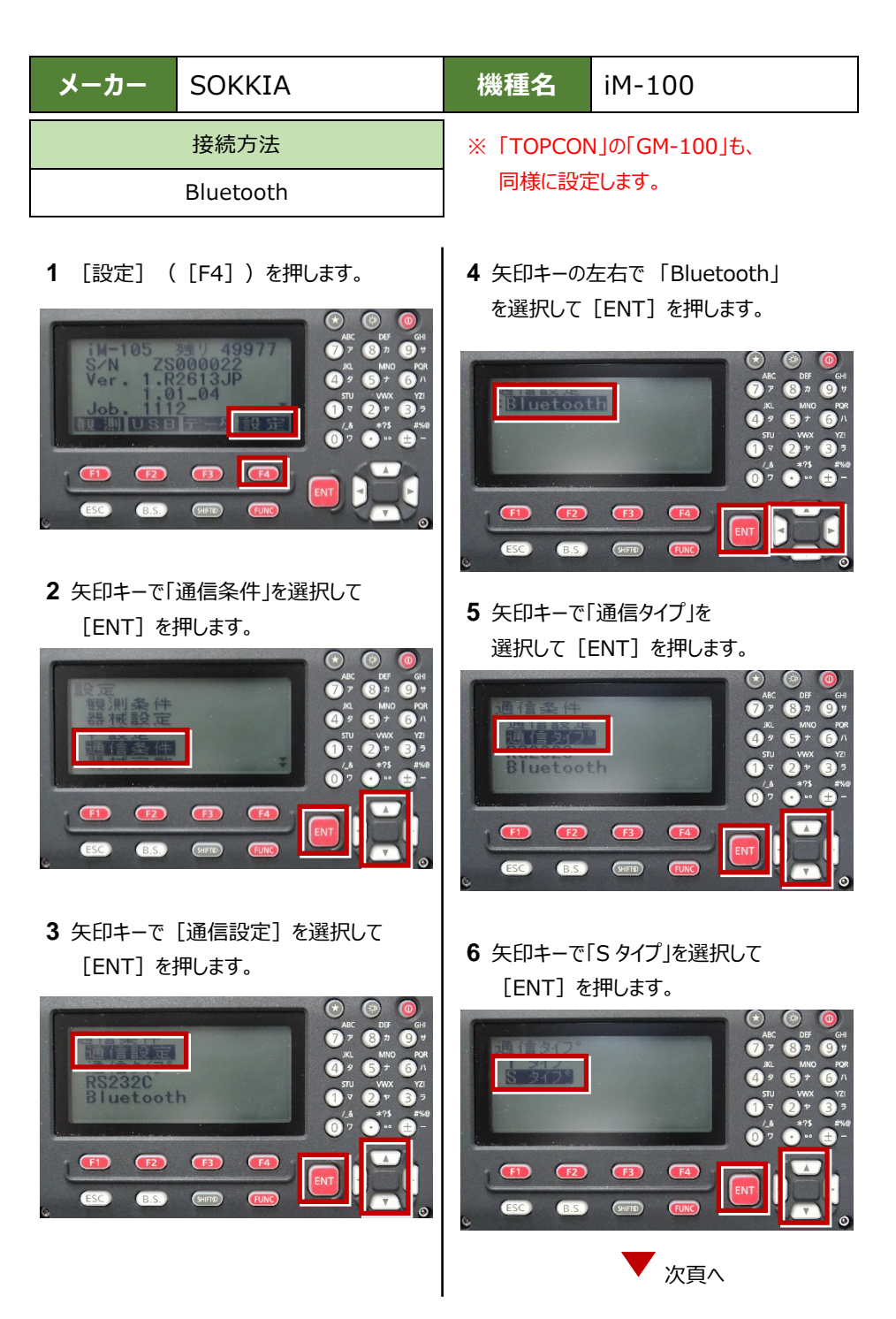

接続設定 TS-18

7 次のように設定します。
チェックサム:「ナシ」
Xon/Xoff:「ナシ」

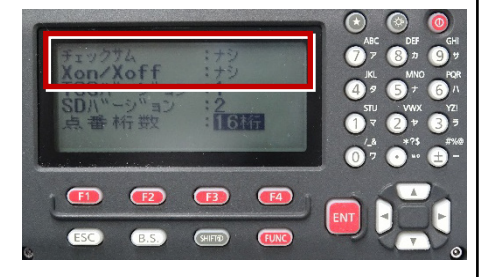

8 [ENT] を押します。

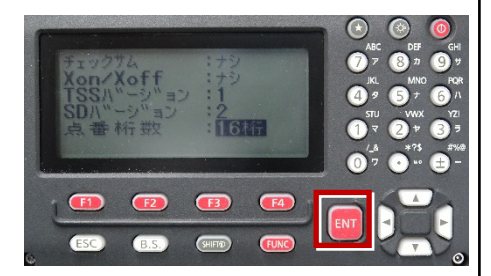

9 [ESC] を押します。

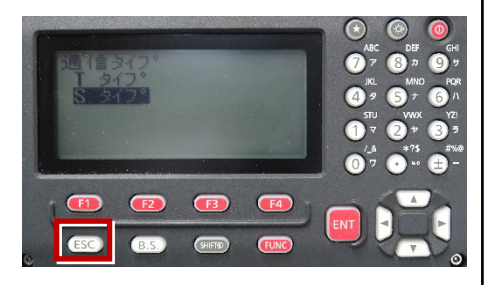

10 [ESC] を押します。

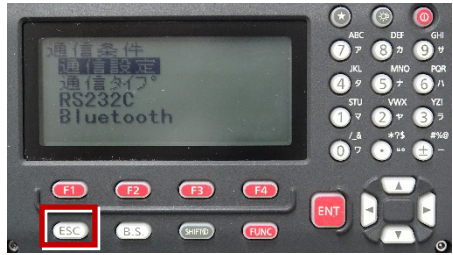

11 矢印キーで「キー設定」を選択して [ENT] を押します。

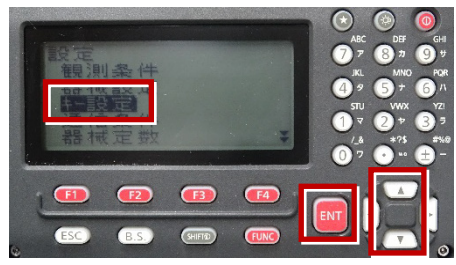

12 矢印キーで「設定」を選択して [ENT] を押します。

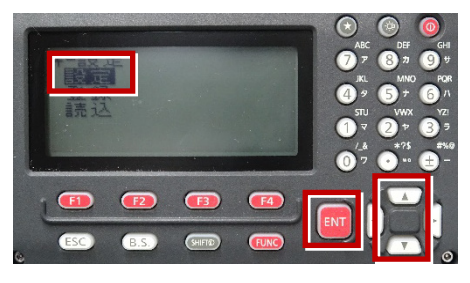

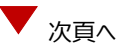

13 矢印キーの左右で「任意角」を選択

します。

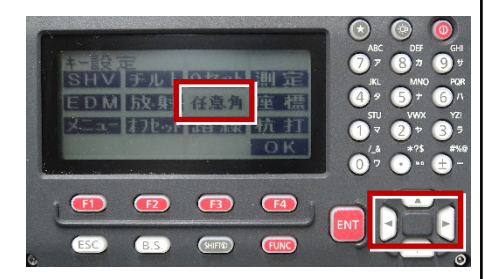

**14** 矢印キーの上下で「HVD アウト-S」を 選択します。

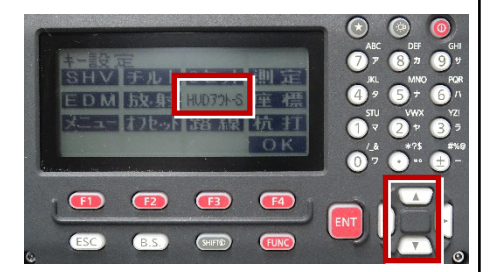

# 15 [OK] ([F4])を押します。

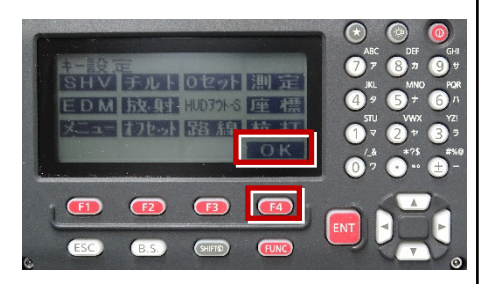

16 [ESC] を押します。

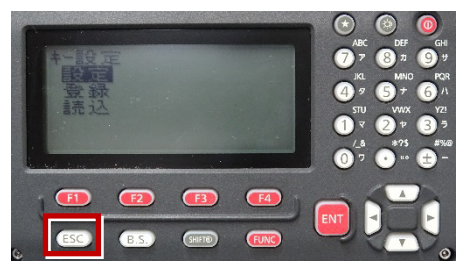

### 17 [ESC] を押します。

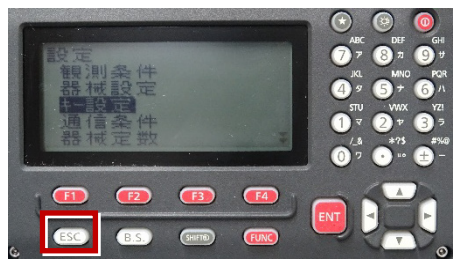

## 18 観測( [F1] ) を押します。

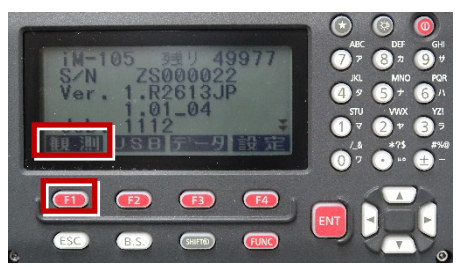

19 観測を行います。

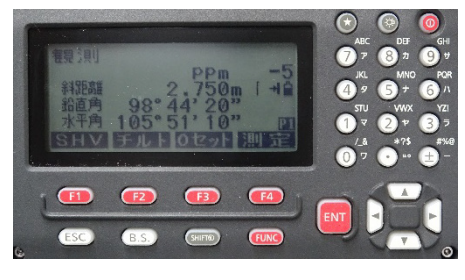